量北基督學院

**Christ's College Taipei** 

## 圖書推薦系統操作說明

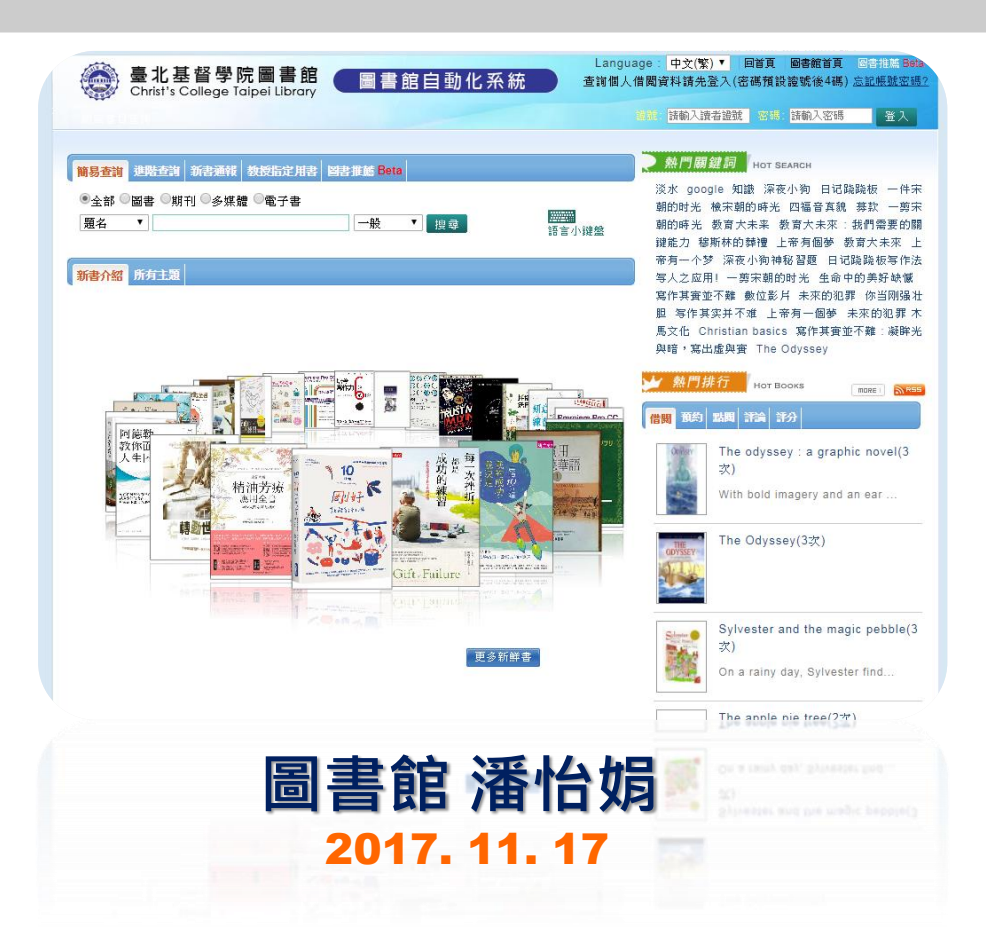

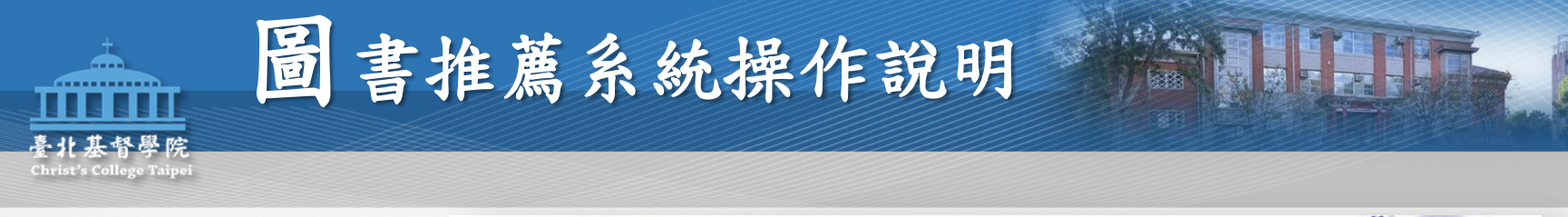

從圖書館首頁 <u>http://lib.cct.edu.tw</u> 點選館藏目錄WebPAC

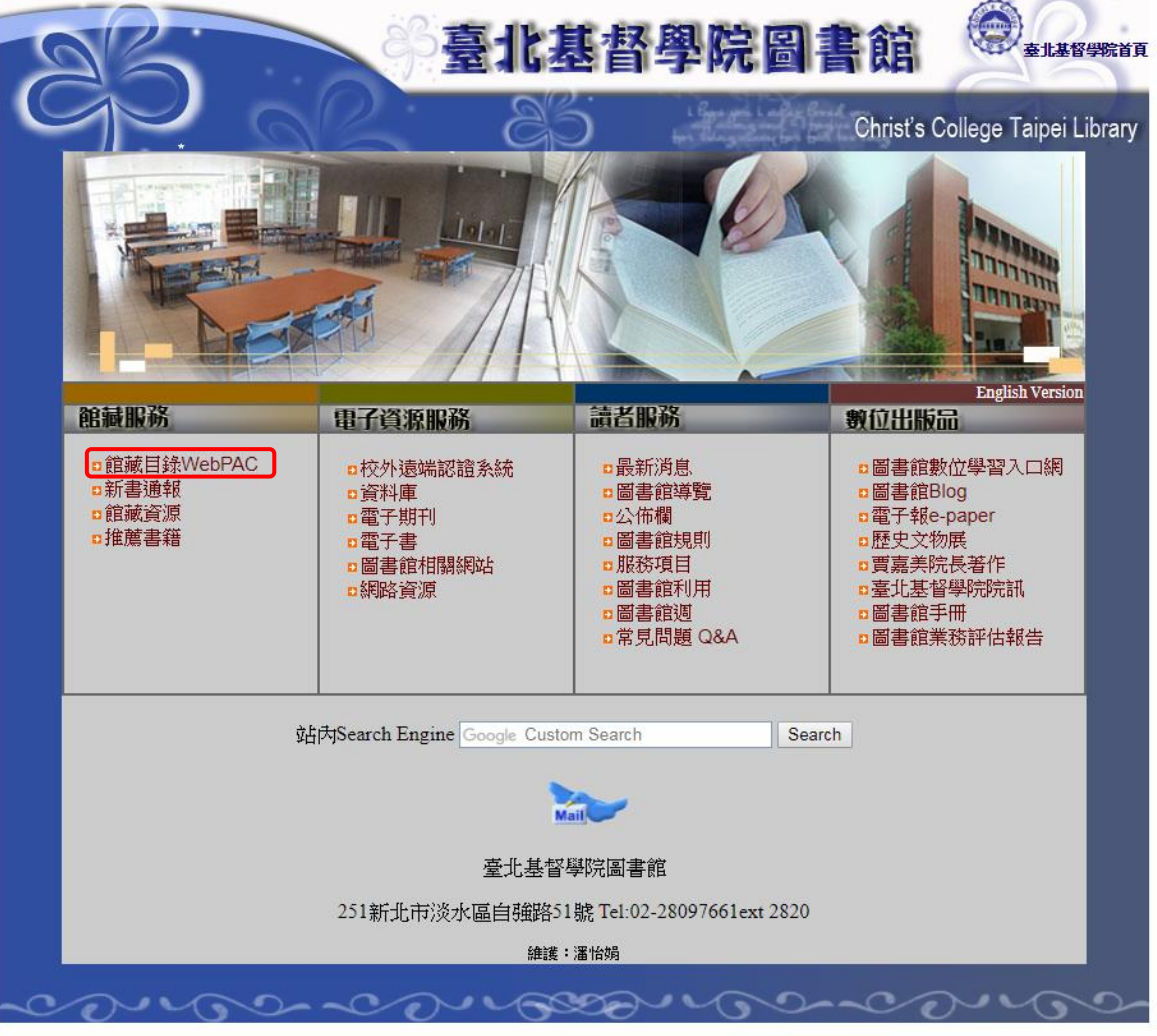

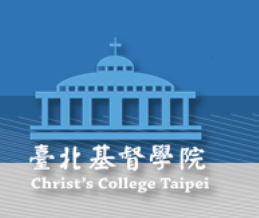

| 臺北基督學院圖書館<br>Christ's College Taipei Library                                                             | anguage: <mark>中文(繁)▼</mark> 回首頁 圖書館首頁 圖書推薦 Beta<br>1個人借閱資料請先登入(密碼預設證號後4碼) <u>忘記帳號密碼?</u>                                                   |
|----------------------------------------------------------------------------------------------------|----------------------------------------------------------------------------------------------------|
| 點選圖書推薦                                                                                                   | 議聽: 諸輸入讀者證號 密碼: 該輸入密碼 登入                                                                                                    |
| 簡易查詢 進階查詢 新書通報 教授指定用書 曾書推薦 Beta                                                                          |                                                                                                    |
| <ul> <li>●全部 ◎圖書 ◎期刊 ◎多煤體 ◎電子書</li> <li>① 題名 ▼</li> <li>2 一般 ▼</li> <li>2 提尋</li> <li>3 語言小鍵盤</li> </ul> | 汉尔 google 知識 深夜小狗 日话歸曉板 一件未<br>朝的时光 檢宋朝的時光 四福音真貌 募款 一剪采<br>朝的時光 教育大未来 教育大未來:我們需要的關<br>鍵能力 穆斯林的韓禮 上帝有個夢 教育大未來 上<br>帝有一个梦 深夜小狗袖秘碧霞 日试路路起写作法   |
| 新書介紹 所有主題                                                                                                | 写人之应用! 一剪宋朝的时光 生命中的美好缺憾<br>寫作其實並不難 數位影片 未來的犯罪 你当刚强壮<br>胆 写作其实并不难 上帝有一個夢 未來的犯罪 木<br>馬文化 Christian basics 寫作其實並不難:凝眸光<br>與暗,寫出虛與實 The Odyssey |
|                                                                                                    | <u> </u>                                                                                                    |
|                                                                                                    | プロ<br>の minima The odyssey : a graphic novel(3<br>文)<br>With bold imagery and an ear                                                        |
|                                                                                                    | The Odyssey(3湙)                                                                                                    |
| 更多新鮮書                                                                                                    | Sylvester and the magic pebble(3<br>次)<br>On a rainy day, Sylvester find                                                                    |
|                                                                                                    | The apple pie tree $(2\pi)$                                                                                                    |

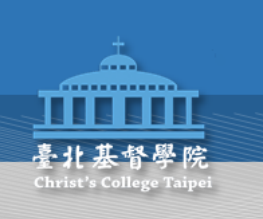

|       |          | 臺北基督學院<br>Christ's College Tai | 8 書館 🕞                  | 書館自動                                                                                                    | 化系統          | La<br>查詢    | inguage<br>個人借関 | : 中文(繁)<br>請資料請先登<br>請輸入讀者 | ▼ 回首頁<br>:入(密碼預<br>:注號 | [ <b>圖書館首</b><br> 設證號後4<br>  : <mark> 請輸入容</mark> | 「頁 圖書推<br>碼) <u>忘記帳</u><br>3碼 | 薦 Bet<br>號密碼<br>登入 |
|-------|----------|--------------------------------|-------------------------|----------------------------------------------------------------------------------------------------|--------------|-------------|-----------------|----------------------------|------------------------|---------------------------------------------------|-------------------------------|--------------------|
| 推薦    | 割總       | 2 圖書推薦 我的推薦                    | 清單                      |                                                                                                    |              |             |                 |                            |                        |                                                   |                               |                    |
| 題     | 名        | •                              |                         | 清除                                                                                                    | 帳號           | 請輸          | へ您              | 的教                         | 職員                     | [/學                                               | 生證                            | :號                 |
| 出版    | 豆甘其      | 月 ▼ = ▼                        |                         | +                                                                                                    | 密碼           | 預設着         | <b>备證</b>       | 號後                         | 4碼                     |                                                   |                               |                    |
| 经约束   | 百开リー     | ◆ 並▼ 虎神野能・                     | - ☆ ☆ #                 | · 1991 · 1991 · 1996 · 1996 · |              | 插→· ▲:      | żţ              | ▼ 排度:                      | 按端口期                   |                                                   |                               |                    |
| A 117 | 99E -    |                                |                         |                                                                                                    |              |             | аr<br>          | - 198719-                  | 正扁口州                   | P4-79-                                            |                               |                    |
| 共     | €66<br># | 筆資料 Ⅰ 	 1 2                    | 234567 • •              | 共7頁每頁顯                                                                                                    | 示 [10 ▼] 筆資料 | E CONTRE EU | <u>مح مح</u>    |                            | 하는 Rttt 요수 티네          | -6-70 UL #5                                       | 사는 ㅎㅎ -는 ㅎㄴ                   |                    |
|       | #        | 題名                             | 作者                      | 出版社                                                                                                    | 出版日期         | 資料類型        | 語文              | 推薦日期                       | 馬購館別                   | 處埋狀態                                              | 推廌次數                          |                    |
|       | 1        | 薩提爾的對話練習:以<br>好奇的姿態,理解你的       | 学票建                     | 親子大下                                                                                                    |              | 圖書          | 甲文              | 2017-11-                   | 全北基督<br>學院圖書           | 待處埋                                               | 1                             |                    |
|       |          | 內在冰山,探索自己,<br>連結他人             |                         |                                                                                                    |              |             |                 | 10                         | <u>,</u> 能             |                                                   |                               |                    |
|       | 2        | 軟弱中的力量:來自啟                     | 唐基華                     | 校園書房                                                                                                    | 2011/07/01   | 圖書          | 中文              | 2017-11-                   | 臺北基督                   | 待處理                                               | 1                             |                    |
|       |          | 示錄的喜樂與盼望                       |                         |                                                                                                    |              |             |                 | 15                         | 學院圖書<br>館              |                                                   |                               |                    |
|       | 3        | 以西結的領導學:領                      | 曾思瀚                     | 校園書房                                                                                                    | 2011/12/01   | 圖書          | 中文              | 2017-11-                   | 臺北基督                   | 待處理                                               | 1                             |                    |
|       |          | 袖、異象、新時代                       |                         |                                                                                                    |              |             |                 | 15                         | 學院圖書                   |                                                   |                               |                    |
|       |          |                                |                         |                                                                                                    |              |             |                 |                            | 館                      |                                                   |                               |                    |
|       | 4        | 上海少年兒童報刊簡史                     | 簡平                      |                                                                                                    |              | 圖書          | 中文              | 2017-11-                   | 臺北基督                   | 待處理                                               | 1                             |                    |
|       |          |                                |                         |                                                                                                    |              |             |                 | 15                         | 学阮 圖 香<br>館            |                                                   |                               |                    |
|       | 5        | Crucial                        | Patterson, Kerry/       | McGraw-Hill                                                                                                    | 2014/09/09   | 圖書          | 英語              | 2017-11-                   | 臺北基督                   | 待處理                                               | 1                             |                    |
|       |          | Accountability: Tools          | Grenny, Joseph/         | Education                                                                                                    |              |             |                 | 13                         | 學院圖書                   |                                                   |                               |                    |
|       |          | for Resolving                  | McMillan, Ron/          |                                                                                                    |              |             |                 |                            | 館                      |                                                   |                               |                    |
|       |          | Violated                       | Switzler, Al/ Maxfield, |                                                                                                    |              |             |                 |                            |                        |                                                   |                               |                    |
|       |          | Expectations, Broken           | David                   |                                                                                                    |              |             |                 |                            |                        |                                                   |                               |                    |

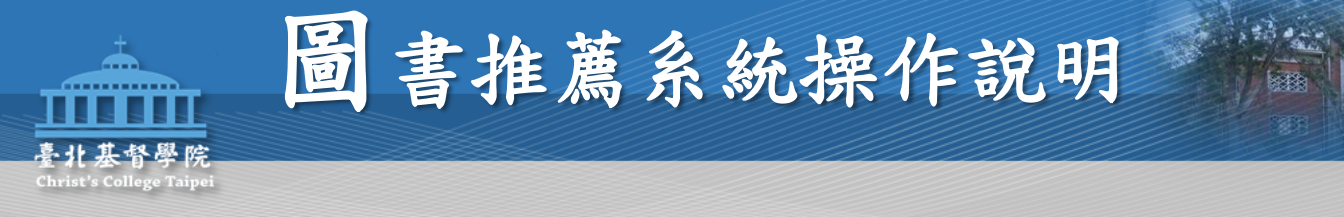

| 会 化 左 Christ's C         | と首 字 阮 回 音 昭<br>College Taipei Library | 圖書 | F IE 目 動 化 <del>系</del> 統 查詢個人借閱資料請先登入(密碼預設證號後4碼) <u>忘記帳號密碼</u> |
|--------------------------|----------------------------------------|----|-----------------------------------------------------------------|
| 點選圖                      | 园書推薦                                   |    | Hi ~ 潘怡娟 登出 🔮 進入個人書房                                            |
| 1篇書總 <mark>第 圖書推開</mark> | <b>集</b> 我的推薦清單                        |    |                                                                 |
| 網路推薦 手                   | 動推薦                                    |    |                                                                 |
| 酱擇推薦至                    | 一般書  ▼                                 |    |                                                                 |
| 資料類型                     | 圖書/視聽 ▼                                |    | │ 手動推薦:                                                         |
| * 書名                     |                                        |    | き頃 λ 推薦正確ク 建日 咨料                                                |
| 作者                       |                                        |    | 明实八征扃止唯之百口貝川                                                    |
| ISBN                     |                                        |    |                                                                 |
| 出版社                      |                                        |    |                                                                 |
| 出版日期                     |                                        |    | 定價                                                              |
| 語文                       | 中文                                     |    | <b>T</b>                                                        |
| 推薦額度                     | 推薦限額:100<br>已推薦額度:0<br>剩餘推薦額度:100      |    |                                                                 |
| 推薦人次                     | 0                                      |    |                                                                 |
| * 推薦理由                   | 請選擇  ▼                                 |    |                                                                 |
| 確定  「清除」                 |                                        |    |                                                                 |

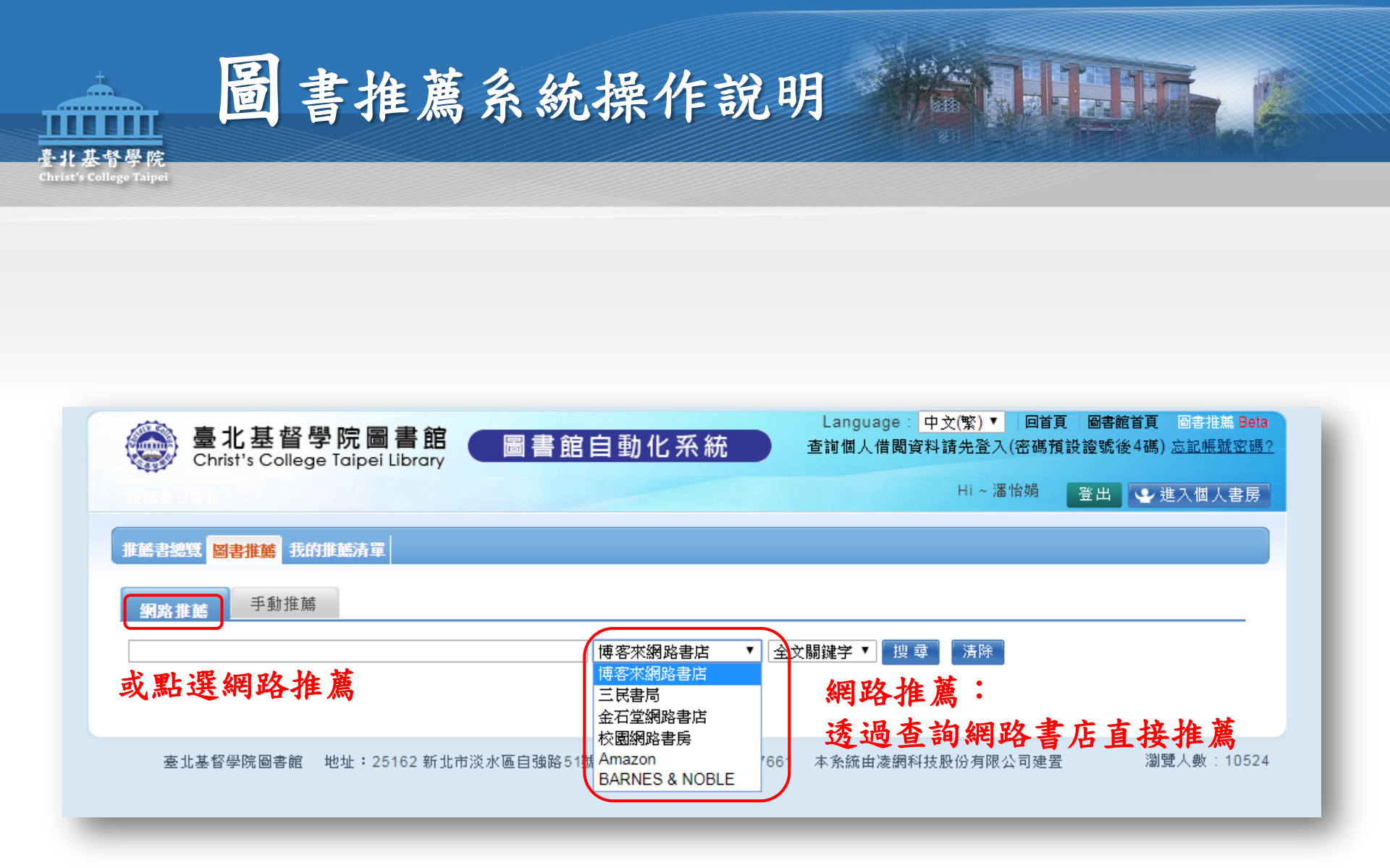

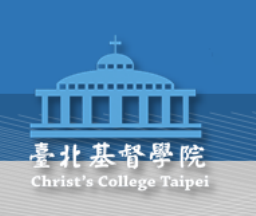

| ۲     | 臺北基督學院圖書館<br>Christ's College Taipei Library      | 自動化系統                      | Language: <mark>中文(繁) ▼</mark><br>查詢個人借閱資料請先登入( | 回首頁 圖書館首頁 圖書推薦 Beta<br>密碼預設證號後4碼) 忘記帳號密碼? |
|-------|---------------------------------------------------|----------------------------|-------------------------------------------------|-------------------------------------------|
|       |                                                   |                            | HI~ /曲1                                         | 🧌 登出 🔮 進入個人書房                             |
| 推薦書   | <b>豐 <mark>圖書推薦</mark> 我的推薦清單</b>                 |                            |                                                 |                                           |
| 網路    | ■ 手動推薦 輸入書名                                       | 名或關鍵字                      |                                                 |                                           |
| 大數據   |                                                   | 博客來網路書店 🔻 🛓                | 文關鍵字 ▼ 2 搜 尋 2 清除                               |                                           |
| 共 189 | 0筆資料 Ⅰ 4 12345678910 → ▶                          | 博客來網路書店<br>三民書局<br>全石堂網路書店 | 選擇網路書                                           | 店                                         |
| #     | 照名                                                | 校園網路書房                     | 出版者                                             | 出版日期                                      |
| 1     | 7天學會大數據資料處理 NoSQL:MongoDB入門與活用                    | Amazon                     | 博碩                                              | 2016-03-01                                |
| 2     | Google教你深度學習:中小企業如何利用會自己學習的電<br>腦?                | 日經大數據                      | 財經傳訊                                            | 2017-09-29                                |
| 3     | IBM部長強力推薦的Excel商用技巧:用大數據分析商品、<br>達成預算、美化報告的70個絕招! | 加藤昌生                       | 大樂文化                                            | 2017-10-03                                |
| 4     | 康乃爾最經典的思考邏輯課:大數據時代,你一定要避開<br>的自以為是                | 選取欲推                       | <b>ミン書</b> 籍                                    | 2015-06-25                                |
| 5     | 大數據的傲慢與偏見:一個「圈內數學家」對演算法霸權<br>的警告與揭發               | 凱西·歐尼爾                     | 大寫出版                                            | 2017-06-29                                |
| 6     | 1小時就能看懂 圖解大數據:巨大數據湧出金流!                           | 大河原克行                      | 天下雜誌                                            | 2017-07-26                                |
| 7     | 小數據獵人:發現大數據看不見的小細節,從消費欲望到<br>行為分析,創造品牌商機          | 馬汀・林斯壯                     | 寶鼎                                              | 2017-01-25                                |
| 8     | 機率思考:大數據時代,不犯錯的決斷武器                               | 羅伯·麥修斯                     | 大牌出版                                            | 2017-02-22                                |
| 9     | 排除妄想的大數據實踐術:8個法則,讓你把大數據由「潮<br>流」化為「營收」            | 高橋範光                       | 財經傳訊                                            | 2017-10-13                                |
| 10    | 從大數據到智慧生產與服務創新                                    | 佘日新                        | 前程文化                                            | 2017-05-15                                |
| 11    | 玩轉社群:文字大數據實作                                      | 硬是愛數據應用股份有限公<br>司          | 五南                                              | 2017-09-25                                |
| 12    | 指尖下的大數據:運用Google Analytics發掘行動裝置裡                 | 曾瀚平                        | 关下文化                                            | 2016-12-27                                |

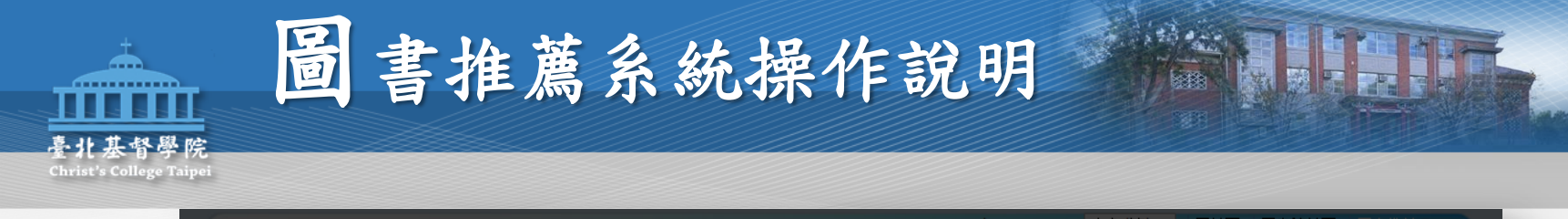

| 臺北基督學院圖書的<br>Christ's College Taipei Libra | Language: 中文(繁)▼ 回首頁 圖書館首頁 圖書相篇 Beta<br>圖書館自動化系統 查詢個人借閱資料請先登入(密碼預設證號後4碼) <u>忘記帳號密碼?</u> |
|--------------------------------------------|-----------------------------------------------------------------------------------------|
|                                            | 關閉(Close)                                                                               |
| 臺北县<br>Christ's                            | ▲<br>督學院圖書館<br>B書館自動化系統<br>B書推薦                                                         |
| * 號為必填档                                    |                                                                                         |
| 選擇推薦至                                      | 一般書▼                                                                                    |
| 資料類型                                       | 圖書/視聴▼                                                                                  |
| * 書名                                       | IBM部長強力推薦的Excel商用技巧:用大數據分析商品、達成<br>預算、美化報告的70個絕招!                                       |
| 作者                                         | 加藤昌生                                                                                    |
| ISBN                                       | 9789869544009                                                                           |
| * 出版社                                      | 大樂文化                                                                                    |
| 出版日期                                       | 2017/10/03 定價 237                                                                       |
| 简介連結<br>(1)                                |                                                                                         |
| 審核狀態                                       | <sup>待審核</sup> 確認書目後送出                                                                  |
| * 語文                                       | <u>中文</u>                                                                               |
| 推薦額度                                       | 推薦限額:100<br>已推薦額度:0<br>剩餘推薦額度:100                                                       |
| 推薦人次                                       | 0                                                                                       |
| * 推薦理由                                     | 請選擇 ▼                                                                                   |
| 12 指尖下的大數據:蓮用Google Ana                    | 司<br>.ytics發掘行動裝置裡 曾瀚平 天下文化 2016-12-27                                                  |

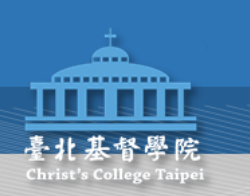

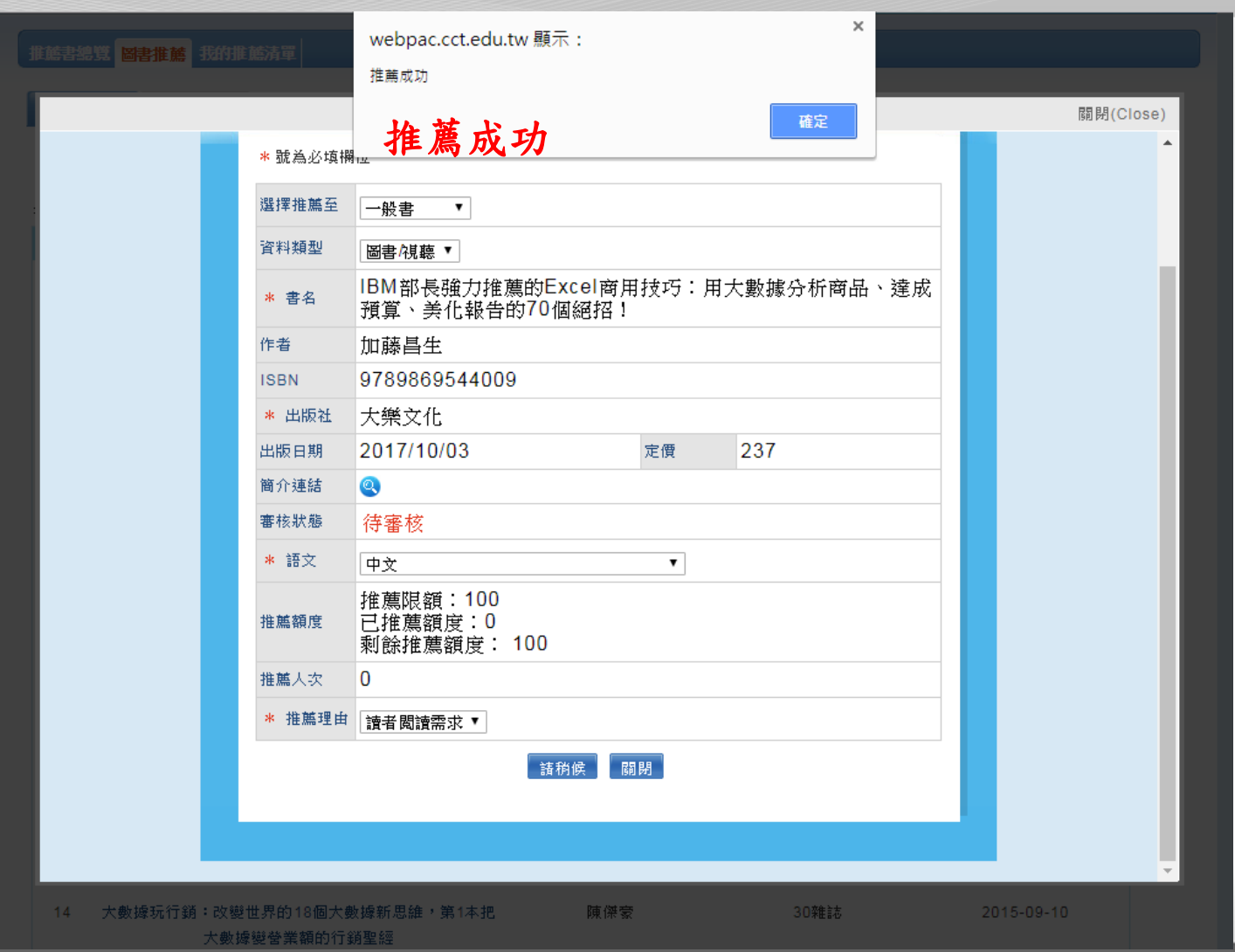

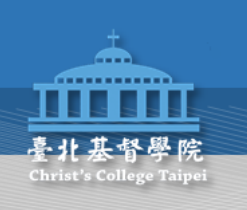

| ۵    |             | 北基督                                                | 學院圖          | 副書館                  | 圖書館             | 自動化                  | 系統         | Langu<br>查詢個人 | age: 中文(<br>借閲資料請 | [繁) ▼   回<br>先登入(密码 | 首頁 圖書編<br>馬預設證號2 | 倌首頁<br>後4碼)  | 圖書推<br>忘記帳 |
|------|-------------|----------------------------------------------------|--------------|----------------------|-----------------|----------------------|------------|---------------|-------------------|---------------------|------------------|--------------|------------|
|      | Ŭ           |                                                    | ge lupe      | LIDICITY             |                 | 3.00                 |            |               |                   | Hi ~ 潘怡娟            | 登出               | <b>क</b> में | 主入個.       |
| 施書約  | 9 <u>1</u>  |                                                    | 的推薦清單        |                      |                 |                      |            |               |                   |                     |                  |              |            |
| 日本百开 | J. Z        | ×# ▼ 6                                             | 理狀態・全部       | 2<br>2K              | ▼ 萬購館別          | 수황                   | •          | 语文 수황         | ▼ ta              | ⊫⊊· 推鹾月             | IⅢ-除霉▼           | 1            |            |
|      |             |                                                    |              | + 92                 |                 |                      | 1.2        |               |                   |                     | 4 701 P4 4P      | ]            |            |
| 2    | njej12<br># | 「進清里                                               | 轉奇勾進)<br>作去  | <sup>有里</sup><br>出版者 | 共 13 筆道<br>中版中期 | 全年斗 I4 4<br>日本半江本百开山 | 12<br>भवरू | ▶ ▶ 共2員       | 1 毎貝親不し<br>厳勝範別   | 10▼ 筆資料<br>店理地能     | 料本部であ            | 43.25        | 国际会        |
|      | 1           | 区石<br>IBM部長強<br>力推薦的<br>Excel商用                    | 加藤昌生         | 大樂文化                 | 2017/10/03      | 圖書                   | 中文         | 2017-11-17    | 臺北基督<br>學院圖書<br>館 | 待處理                 | 1                |              | ***        |
|      |             | 技巧:用大<br>數據分析商<br>品、達成預<br>算、美化報<br>告的70個<br>絕招!   |              | 2                    | 本人推             | 薦的                   | 清旦         | 單及訂           | 購狀                | 態                   |                  |              |            |
|      | 2           | Google教<br>你深度學<br>習:中小企<br>業如何利用<br>會自己學習<br>的電腦? | 日經大數<br>據    | 財經傳訊                 | 2017/09/29      | 副書                   | 中文         | 2017-10-12    | 臺北基督<br>學院圖書<br>館 | 訂購中                 | 1                |              |            |
|      | 3           | 従早晨到夜<br>晩/讚美之<br>泉敬拜讚美<br>專輯22 (歌<br>本)           | 讚美之泉         | 讚美之泉                 | 20170601        | ۵ŧ                   | 中文         | 2017-09-28    | 臺北基督<br>學院圖書<br>館 | 訂購中                 | 1                |              |            |
|      | 4           | 晨讀10分<br>鐘:我的成<br>功,我決定                            | 葉丙成          | 親子夭下                 | 2017/06/27      | 圖書                   | 中文         | 2017-09-27    | 臺北基督<br>學院圖書<br>館 | 不購                  | 1                |              |            |
|      | 5           | 我在故宮修<br>文物                                        | 蕭寒/主編        | 新經典文<br>化            | 2017/08/05      | 圖書                   | 中文         | 2017-09-27    | 臺北基督<br>學院圖書<br>館 | 訂購中                 | 1                |              |            |
|      | 6           | 老師,是孩<br>子遲來的父<br>母:N位夥                            | 蘇文鈺/故<br>事書寫 | 親子夭下                 | 2017/09/26      | 圖書                   | 中文         | 2017-09-27    | 臺北基督<br>學院圖書<br>館 | 訂購中                 | 1                |              |            |

| 諸總   | Units's College Taip                                                                                          |                                  |                                   | -                                                |                                                                                        |    |                |                   | Rear and and the | - and / Marian |  |  |  |  |
|------|----------------------------------------------------------------------------------------------------|----------------------------------|-----------------------------------|--------------------------------------------------|----------------------------------------------------------------------------------------|----|----------------|-------------------|------------------|----------------|--|--|--|--|
| 津總   | 覽 图書推薦 我的推薦清                                                                                                  | 暉                                |                                   | Christ's College Taiper Library Hi ~ 潘怡娟 登出 ●進入個 |                                                                                        |    |                |                   |                  |                |  |  |  |  |
|      |                                                                                                    |                                  |                                   |                                                  |                                                                                        |    |                |                   |                  |                |  |  |  |  |
| 名    | •                                                                                                    | + 搜尋                             | 清除                                |                                                  |                                                                                        |    |                |                   |                  |                |  |  |  |  |
| 版日   | 期▼ = ▼                                                                                                    |                                  | +                                 | <b>全院的</b>                                       | 币牛扌                                                                                    | 住蘆 | 的泪             | 青單,               | 及訂               | ·購             |  |  |  |  |
|      |                                                                                                    |                                  |                                   | L 1/0-                                           | r 3                                                                                    |    |                | <b>-</b>          | ~ -,             | /44/           |  |  |  |  |
| 類型   | : 全部 ▼ 處理狀態: <u>《</u>                                                                                         | È部 ▼ 薦購                          | 館別: 全部                            | •                                                | 語文: 全                                                                                  | 部  | ▼ 排序           | 推薦日期              | ₽-降冪▼            |                |  |  |  |  |
| ŧ 67 | '筆資料                                                                                                    | 34567 🕨 🖬                        | 共 7 頁 毎頁顯                         | 頁示 10 ▼ 筆資                                       | 料                                                                                      |    |                |                   |                  |                |  |  |  |  |
| #    | 題名                                                                                                    | 作者                               | 出版社                               | 出版日期                                             | 資料類型                                                                                   | 語文 | 推薦日期           | <b>薦購館別</b>       | 處理狀態             | 推薦次费           |  |  |  |  |
| 11   | Christian<br>Evangelicals and<br>Digital Media:<br>Mediating the Gospel<br>in Contemporary<br>America (Media, | by Deborah<br>Whitehead (Author) | Media,<br>Religion<br>and Culture | June 3, 2018                                     | 回書                                                                                     | 典語 | 2017-11-<br>07 | 室北基督<br>學院圖書<br>館 | 待處埋              | 1              |  |  |  |  |
|      | Religion and<br>Culture)Paperback                                                                             |                                  |                                   |                                                  |                                                                                        |    |                |                   |                  |                |  |  |  |  |
| 12   | 驚豔,名片設計:一出<br>手,就有好印象                                                                                         | 善本圖書                             | 拓客                                | 2016/12/25                                       | 圖書                                                                                     | 中文 | 2017-11-<br>02 | 臺北基督<br>學院圖書<br>館 | 訂購中              | 1              |  |  |  |  |
| 13   | 跟Adobe徹底研究<br>Dreamweaver CC(附<br>光碟)                                                                         | Jim. Maivald                     | 深石                                | 2015/09/04                                       | 圖書                                                                                     | 中文 | 2017-11-<br>02 | 臺北基督<br>學院圖書<br>館 | 訂購中              | 1              |  |  |  |  |
| 14   | 大師運鏡:解析100種<br>電影拍攝技巧                                                                                         | 克利斯・肯渥西                          | PCuSER電<br>腦人文化                   | 2011/11/25                                       | 圖書                                                                                     | 中文 | 2017-11-<br>02 | 臺北基督<br>學院圖書<br>館 | 訂購中              | 1              |  |  |  |  |
| 15   | 攝影師的四大修練【35<br>周年紀念版】:打破規<br>則的觀察、想像、表現、視覺設計,拍出大                                                              | 佛利曼·帕德遜                          | 漫遊者文化                             | 2017/07/13                                       | 6a<br>18<br>19<br>19<br>19<br>19<br>19<br>19<br>19<br>19<br>19<br>19<br>19<br>19<br>19 | 中文 | 2017-11-<br>02 | 臺北基督<br>學院圖書<br>館 | 訂購中              | 1              |  |  |  |  |

臺北基督學院 Christ's College Taipei

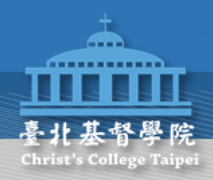

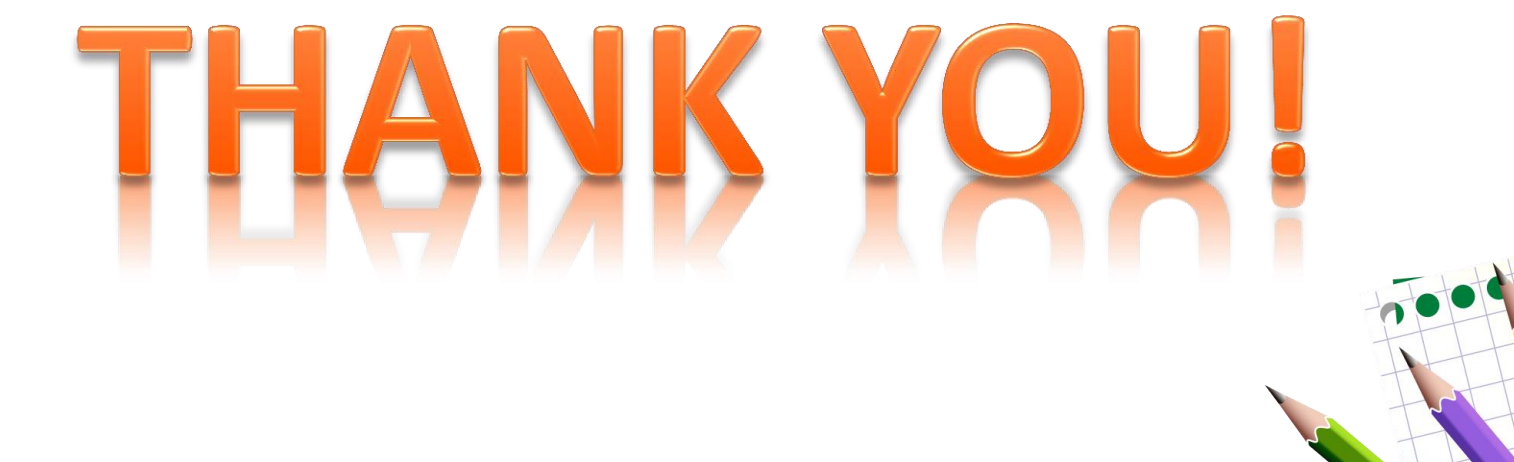